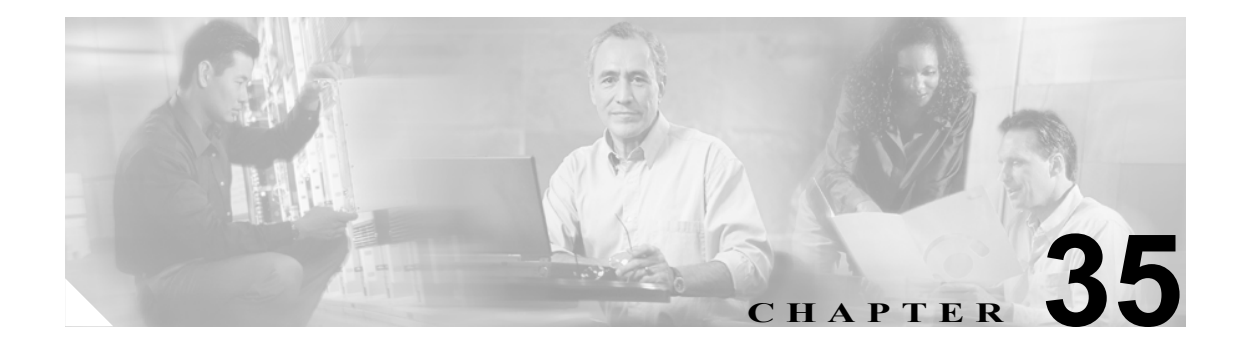

## ユーザ デバイス プロファイルの ファイル形式の追加

ファイル形式が指定した順序でテキストベースの CSV データ ファイルにすべての値を入力した ら、そのテキストベースの CSV データ ファイルを、Cisco CallManager の最初のノードにアップロー ドする必要があります。ファイルのアップロードの詳細については、P.2-5 の「ファイルのアップ ロード」を参照してください。次にファイル形式をテキストベースの CSV データ ファイルに関連 付ける必要があります。

## ファイル形式の追加

テキストベースの CSV データファイルとファイル形式を関連付ける手順は、次のとおりです。

## 手順

| ステップ 1 | <b>Bulk Administration &gt; User Device Profile &gt; UDP File Format &gt; Add File Format</b> の順に選択します。<br>Add File Format Configuration ウィンドウが表示されます。 |
|--------|----------------------------------------------------------------------------------------------------|
| ステップ 2 | File Name フィールドで、このバルク トランザクション用に作成した CSV データ ファイルを選択<br>します。                                                                                          |
| ステップ 3 | File Format Name フィールドで、このタイプのバルク トランザクション用に作成したファイル形式<br>を選択します。                                                                                      |
| ステップ 4 | 一致するファイル形式を CSV データ ファイルに追加するには、Submit をクリックします。                                                                                                    |
|        | ジョブが、Bulk Administration メニューの Job Scheduler オプションに作成されます。ジョブ スケ<br>ジュールを変更するには、Job Configuration ウィンドウを使用します。                                         |
|        | ジョブの詳細については、第 51 章「ジョブのスケジュール」を参照してください。                                                                                                    |
|        | ログ ファイルの詳細については、P.54-4 の「BAT ログ ファイル」を参照してください。                                                                                                    |
|        |                                                                                                    |

## 関連項目

- ファイル形式の追加 (P.35-1)
- ファイルのアップロード (P.2-5)
- ジョブのスケジュール (P.51-1)
- BAT ログファイル (P.54-4)